| RICERCA                              | UTENTE GESTIONE STATISTICHE                                                 |
|--------------------------------------|-----------------------------------------------------------------------------|
| Sei in: Home > Ricerca Alfanumerica  |                                                                             |
| Ricerca Alfanumerica                 |                                                                             |
| Ordina Per                           | -seleziona-                                                                 |
| Direzione ordinamento                | - seleziona - 💌                                                             |
| Localizzazione                       |                                                                             |
| Regione                              | Calabria                                                                    |
| Provincia                            | Reggio di Calabria 💌                                                        |
| Comune                               | Stignano                                                                    |
| Localita'                            |                                                                             |
| Toponimo                             |                                                                             |
| Indirizzo                            |                                                                             |
| Categoria tipo scheda                | -seleziona - 👻                                                              |
| Tipo scheda                          | -seleziona - 💌                                                              |
| Tipo bene                            | -seleziona- 💌                                                               |
| Denominazione                        | rocco                                                                       |
|                                      |                                                                             |
| RICERCA AVANZATA                     |                                                                             |
| RICERCA PULL                         | ISCI RICERCA                                                                |
| © Copyright ISCR / Istituto Superior | re per la Conservazione ed il Restauro 🔰 Contatti   Accessibilità   Crediti |
| the reverse services                 |                                                                             |
|                                      |                                                                             |

Effettuando una ricerca potrebbero emergere schede doppie

|                       |                       |                        |                                                         |                                                                                                    | 🚱 Ministero dei ben                                                                                                    | i e delle attiv                                       | vità cul | turali e de          | el turismo      |
|-----------------------|-----------------------|------------------------|---------------------------------------------------------|----------------------------------------------------------------------------------------------------|----------------------------------------------------------------------------------------------------|-------------------------------------------------------|----------|----------------------|-----------------|
| VIN                   | COLI                  | in r                   | ete                                                     |                                                                                                    |                                                                                                    | NE GENERALE<br>IN EULIP ATH<br>Ale: 1/Arte<br>Usromoi | Cr       |                      |                 |
| RICE                  | RCA                   | UTEN                   | TE GESTI                                                | ONE STATISTICH                                                                                                    | E                                                                                                    |                                                       |          |                      |                 |
| Sei in: Home >        | • Ricerca Alfanume    | erica > Lista Ber      | ni                                                      |                                                                                                    |                                                                                                    |                                                       |          |                      |                 |
| Lista Be              | eni                   |                        |                                                         |                                                                                                    |                                                                                                    |                                                       |          |                      |                 |
| 2 risultati<br>CODICE | DEHOMINAZIONE         | TIPO<br>Scheda         | LOCALIZZAZIONE                                          | EIITE COMPETENTE<br>S179 Soprintendenza per i beni                                                                        | ENTE SCHEDATORE<br>S179 Soprintendenza per i beni                                                                         | CONDIZIONE<br>GIURIDICA                               | ELENCO   | ULTERIORI<br>NOTIZIE | PRESENTE        |
| 122707                | Chiesa di S.<br>Rocco | architettonica         | Calabria Reggio di Calabria<br>Stignano Piazza S. Rocco | architettonici e paesaggistici per le<br>province di Reggio Calabria e Vibo<br>Valentia                                   | architettonici e paesaggistici per le<br>province di Reggio Calabria e Vibo<br>Valentia                                   |                                                       |          | A 9 8                | CdR             |
| 1800023419            | San Rocco             | architettonica         | Calabria Reggio di Calabria<br>Stignano FAVACO          | S179 Soprintendenza per i beni<br>architettonici e paesaggistici per le<br>province di Reggio Calabria e Vibo<br>Valentia | S179 Soprintendenza per i beni<br>architettonici e paesaggistici per le<br>province di Reggio Calabria e Vibo<br>Valentia | proprietà ente<br>religioso cattolico                 |          | 9.9.s                | SigecWeb<br>CdR |
| 2 risultati           |                       |                        |                                                         |                                                                                                    |                                                                                                    |                                                       |          |                      |                 |
| ZOOM C/<br>@ Copyrigh | ARTOGRAFIC            | O<br>riore per la Con: | servazione ed il Restauro C                             | ontatti   Accessibilità   Crediti                                                                                         |                                                                                                    |                                                       |          |                      |                 |

In questo caso si ottengono due schede anagrafiche della chiesa di san Rocco in Calabria. Dalla sezione ulteriori notizie si verifica l'eventuale omonimia delle schede

#### Dettaglio bene

|                                      |                    |   |                   | Scarica Seleziona formato                                                                                                    | VAI |
|--------------------------------------|--------------------|---|-------------------|----------------------------------------------------------------------------------------------------|-----|
| ID                                   | 122707             |   | Visualizza in CDR |                                                                                                    |     |
| Codice regione                       |                    |   | pati Multimediali |                                                                                                    |     |
| Numero catalogo generale             |                    |   |                   |                                                                                                    |     |
| Suffisso numero catalogo<br>generale |                    |   |                   |                                                                                                    |     |
| Livello                              |                    | / |                   |                                                                                                    |     |
| Denominazione                        | Chiesa di S. Rocco |   |                   |                                                                                                    |     |
| Tipo scheda                          | architettonica     |   |                   |                                                                                                    |     |
| Tipo bene                            | chiesa             |   |                   | I I CONTRACTOR OF I                                                                                                    |     |
| Condizione Giuridica                 |                    |   |                   | The second second second second second second second second second second second second second second second se                                                                                                    |     |
| Destinazione d'uso                   |                    |   |                   | THE R                                                                                                    |     |
|                                      |                    |   | - Bar             |                                                                                                    |     |
|                                      |                    |   |                   |                                                                                                    |     |
|                                      |                    |   |                   |                                                                                                    |     |
|                                      |                    |   |                   | and the second second s |     |
|                                      |                    |   | Star and          | A A A A A A A A A A A A A A A A A A A                                                                                                    |     |
|                                      |                    |   |                   |                                                                                                    |     |
|                                      |                    |   |                   |                                                                                                    |     |
|                                      |                    | / | al stalling ??    | - LIETT T                                                                                                    |     |

Utilizzando le informazioni presenti nella scheda e la possibilità di interrogare le banche dati di provenienza è possibile cercare di comprendere se si tratta dello stesso bene

# Carta del Rischio

Segretariato Generale

#### Sono Stati Trovati 1 Record

Lista Beni CODICI LOCALIZZAZIONE OGGETTO CDR ICCD PROVINCIA COMUNE LOCALITA' FRAZIONE TIPO DENOMINAZIONE INDIRIZZO 21CR0022653AAAA Reggio di Calabria chiesa Stignano Piazza S. Rocco Chiesa di S. Rocco

| -                                                            | Anagrafica Bene         |                                   |                    |                    |                                    |                                         |  |  |  |  |
|--------------------------------------------------------------|-------------------------|-----------------------------------|--------------------|--------------------|------------------------------------|-----------------------------------------|--|--|--|--|
| <ul> <li>Visualizza Bene</li> <li>Visualizza Foto</li> </ul> | CODICI                  | <i>a</i>                          |                    | DATI TERF          | RITORIALI/GEOREFERENZIAZIONE       |                                         |  |  |  |  |
| 🗧 Visualizza Allegati                                        | NCTI                    | CODICE DI SERVIZIO CDR            | 2ICR0022653AAAA    | GPP                | SISTEMA DI RIFERIMENTO             | GAUSS BOAGA OVEST                       |  |  |  |  |
| <ul> <li>Schede</li> <li>Stampa</li> </ul>                   | NCTR-NCTN<br>-NCTS-RVEL | CODICE ICCD                       |                    | GPDPX              | LONGITUDINE SIGNIFICATIVA          | 2152722,41                              |  |  |  |  |
| > Altra Ricerca                                              | DATI AMMIN              | ISTRATIVI                         |                    | GPDPY              | LATITUDINE SIGNIFICATIVA           | 4278621,93                              |  |  |  |  |
| > Uscita                                                     | VINL                    | VINCOLATO LEGGE                   |                    | GPDPZ              | ALTITUDINE SIGNIFICATIVA           | 330                                     |  |  |  |  |
|                                                              | AGGD                    | DATA - AGGIORNAMENTO SCHEDA       | 16/10/2008 9.23.03 |                    | TAVOLA IGM                         | 247_111-50                              |  |  |  |  |
|                                                              | DATI CATAS              | TALI                              |                    | SEZIONE CENSIMENTO | 9                                  |                                         |  |  |  |  |
|                                                              |                         | NESSUN DATO                       |                    | OGGETTO            |                                    |                                         |  |  |  |  |
|                                                              |                         |                                   |                    | OGTP               | TIPO OGGETTO                       | chiesa                                  |  |  |  |  |
|                                                              |                         |                                   |                    | OGTO               | DENOMINAZIONE                      | Chiesa di S. Rocco                      |  |  |  |  |
|                                                              |                         |                                   |                    | USAD               | USO OGGETTO                        |                                         |  |  |  |  |
|                                                              | LOCALIZZAZIONE          |                                   |                    |                    | GERARCHIA                          | INDIVIDUO                               |  |  |  |  |
|                                                              | NCTR                    | REGIONE                           | CALABRIA           | CDGG               | CONDIZIONE GIURIDICA               |                                         |  |  |  |  |
|                                                              | PVCP                    | PROVINCIA                         | REGGIO DI CALABRIA | ECP/ESC            | ENTE COMPETENTE/SCHEDATORE         | SBAP DI REGGIO CALABRIA E VIBO VALENZIA |  |  |  |  |
|                                                              | PVCC                    | COMUNE                            | STIGNANO           | DATAZION           | 4E                                 |                                         |  |  |  |  |
|                                                              | PVCF                    | FRAZIONE                          |                    | RELI               | ESTREMO REMOTO DATA                |                                         |  |  |  |  |
|                                                              | PVCL                    | LOCALITA'                         |                    | RELS               | ESTREMO REMOTO SECOLO              |                                         |  |  |  |  |
|                                                              | UBVD                    | DENOMINAZIONE SPAZIO VIABILISTICO | Piazza S. Rocco    | RELF               | ESTREMO REMOTO FRAZIONE DI SECOLO  |                                         |  |  |  |  |
|                                                              | UBVN                    | NUMERO CIVICO                     |                    | REVI               | ESTREMO RECENTE DATA               |                                         |  |  |  |  |
|                                                              | UBVK                    | INDICAZIONE CHILOMETRICA          |                    | REVS               | ESTREMO RECENTE SECOLO             |                                         |  |  |  |  |
|                                                              |                         | ZONA                              | CENTRO STORICO     | REVF               | ESTREMO RECENTE FRAZIONE DI SECOLO |                                         |  |  |  |  |

Accedendo in Carta del rischio si usufruisce di ulteriori informazioni di dettaglio

### Carta del Rischio

Segretariato Generale

#### Menco dei ricultati della ricera

#### Sono Stati Trovati | Record

|                 |      |                    |          | Lista Beni     |           |                 |        |                    |
|-----------------|------|--------------------|----------|----------------|-----------|-----------------|--------|--------------------|
| CODICI          |      |                    |          | LOCALIZZAZIONE |           |                 |        | OGGETTO            |
| CDR             | ICCD | PROVINCIA          | COMUNE   | FRAZIONE       | LOCALITA' | INDIRIZZO       | TIPO   | DENOMINAZIONE      |
| 2ICR0022653AAAA |      | Reggio di Calabria | Stignano |                |           | Piazza S. Rocco | chiesa | Chiesa di S. Rocco |

| > Visualizza Bene<br>> Visualizza Foto<br>> Visualizza Allegati | Codice Servizio: 2ICR0022653AAAA<br>Elenco Schede - Cliccare su un codice scheda per selezionarne una |             |                                  |                                       |                     |                        |        |                          |  |  |
|-----------------------------------------------------------------|----------------------------------------------------------------------------------------------------|-------------|----------------------------------|---------------------------------------|---------------------|------------------------|--------|--------------------------|--|--|
|                                                                 | IDENTIFICATIVO SCHEDA                                                                                 | TIPO SCHEDA | DESCRIZIONE SCHEDA               | TIPO DB                               | DATA                | POLO                   | STATO  | RIFERIMENTI OPERE MOBILI |  |  |
| > Schede                                                        | RC0323                                                                                                | PC          | Schedatura Polo Centrale         | Guide Touring Club Italiano - Laterza | 17/04/2000 23.45.24 | Polo Centrale ICR Roma | Chiusa |                          |  |  |
| <ul> <li>Stampa</li> <li>Altra Ricerca</li> </ul>               | SV022000000157                                                                                        | VS          | Schedatura Vulnerabilità Sismica | Vulnerabilita Sismica                 | 16/10/2008 09.23.03 |                        | Chiusa |                          |  |  |
| Uscita                                                          |                                                                                                    |             |                                  |                                       |                     |                        |        |                          |  |  |

Visualizzazione

Statistiche

Indietro

|                           | RCA                | UTENT            | E GESTI                     |                                                                         |                                                                             |                                       |                          |          |
|---------------------------|--------------------|------------------|-----------------------------|-------------------------------------------------------------------------|-----------------------------------------------------------------------------|---------------------------------------|--------------------------|----------|
| ei in: Home >             | • Ricerca Alfanume | rica > Lista Ben | h.                          |                                                                         |                                                                             |                                       |                          |          |
| Lista Be                  | eni                |                  |                             |                                                                         |                                                                             |                                       |                          |          |
|                           |                    |                  |                             |                                                                         |                                                                             |                                       |                          |          |
|                           |                    |                  |                             | 🔊 Scarica totale risu                                                   | Itati Seleziona formato 💌 🔽                                                 | 🔊 Scarica risulta                     | ti pagina Seleziona form | nato 💌 🔽 |
|                           |                    |                  |                             | -                                                                       |                                                                             | -                                     |                          |          |
| 2 risultati               |                    |                  |                             |                                                                         |                                                                             |                                       |                          |          |
|                           |                    | TIPO             |                             |                                                                         |                                                                             | CONDIZIONE                            | ELENCO ULTERIORI         | PRESENT  |
| CODICE                    | DENOMINAZIONE      | SCHEDA           | LOCALIZZAZIONE              | ENTE COMPETENTE                                                         | ENTE SCHEDATORE                                                             | GIURIDICA                             | VINCOLI NOTIZIE          | m        |
| 100707                    | Chiesa di S.       | architettopica   | Calabria Reggio di Calabria | S179 Soprintendenza per i beni<br>architettonici e paesaggistici per le | S179 Soprintendenza per i beni<br>architettonici e paesaggistici per le     |                                       | Q 60                     | SigecWel |
| 1221.01                   | Rocco              | arcintettornea   | Stignano Piazza S. Rocco    | province di Reggio Calabria e Vibo<br>Valentia                          | province di Reggio Calabria e Vibo<br>Valentia                              |                                       |                          | CdR      |
|                           |                    |                  |                             | S179 Soprintendenza per i beni                                          | S179 Soprintendenza per i beni                                              |                                       |                          | 61       |
|                           |                    |                  | Calabria Reggio di Calabria | architettonici e paesaggistici per le                                   | architettonici e paesaggistici per le<br>province di Reggio Calabria e Vibo | proprieta ente<br>religioso cattolico | × × × × ×                | CdR      |
| 1800023419                | San Rocco          | architettonica   | Stignano FAVACO             | province di Reggio Calabria e Vibo                                      | Liter Ma                                                                    | and the second second second          |                          |          |
| 1800023419                | San Rocco          | architettonica   | Stignano FAVACO             | province di Reggio Calabria e Vibo<br>Valentia                          | Valentia                                                                    |                                       |                          |          |
| 1800023419<br>2 risultati | San Rocco          | architettonica   | Stignano FAVACO             | province di Reggio Calabria e Vibo<br>Valentia                          | Valentia                                                                    |                                       |                          |          |

Si osserva la seconda scheda 🧹

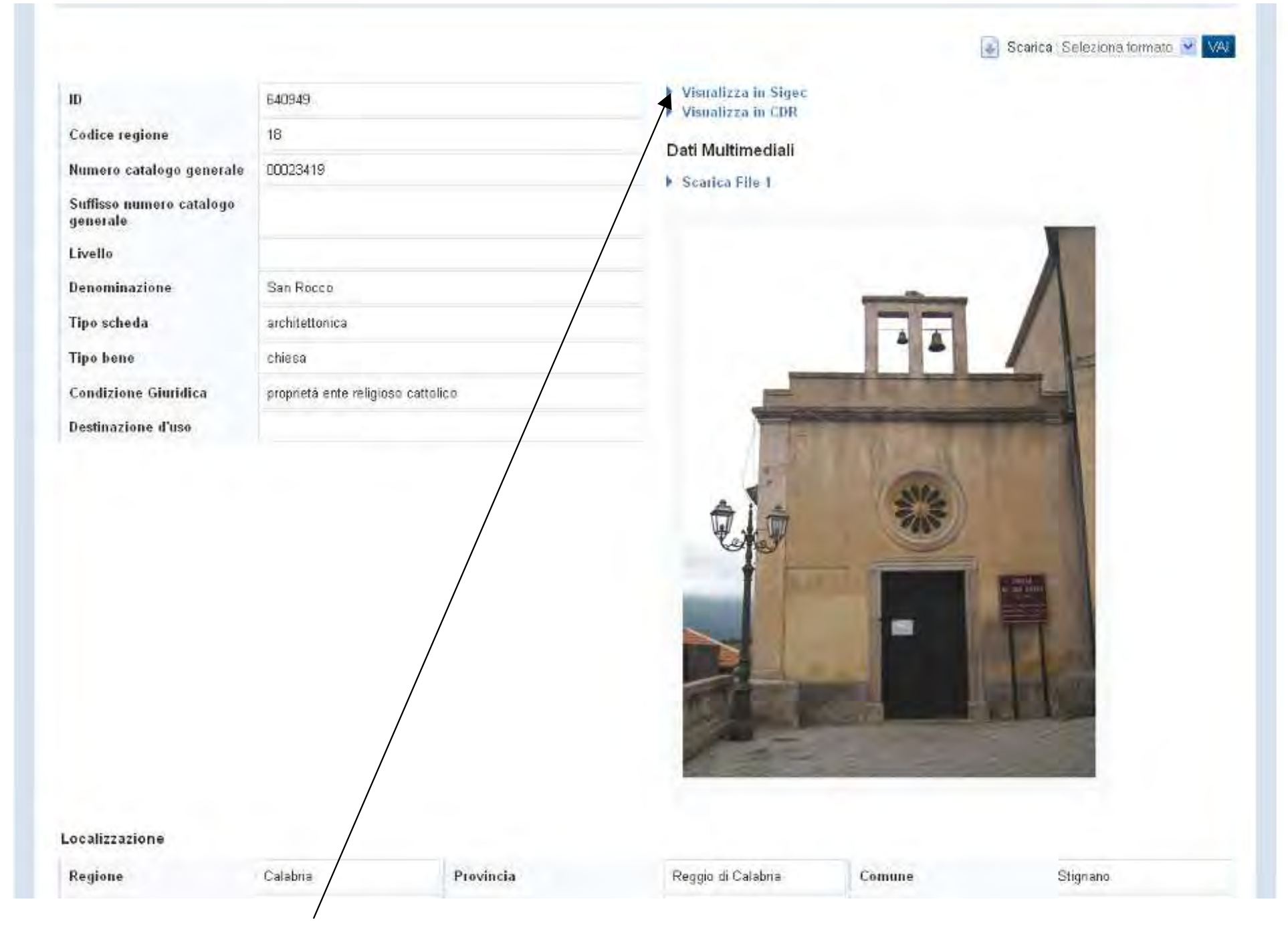

Dall'allegato si evidenzia come il bene sia lo stesso, inoltre è possibile interrogare la scheda completa in SIGECweb

|                                                |                                                                                                    | n - |
|------------------------------------------------|----------------------------------------------------------------------------------------------------|-----|
| TSK - Tino scheda                              |                                                                                                    | 4   |
| LIR - Livello ricerca                          |                                                                                                    |     |
|                                                |                                                                                                    |     |
| NCTR - Codice regione                          | 18                                                                                                    |     |
| NCTN - Numero catalogo generale                | 00023419                                                                                                    |     |
| ESC - Ente schedatore                          | S179                                                                                                    |     |
| ECP - Ente competente                          | \$179                                                                                                    |     |
|                                                |                                                                                                    |     |
| OGT - OGGETTO                                  |                                                                                                    | 1   |
| OGTD - Definizione tipologica                  | chiesa                                                                                                    |     |
| OGTN - Denominazione                           | San Rocco                                                                                                    |     |
| LC - LOCALIZZAZIONE GEOGRAFICO-AMMINISTRATIVA  |                                                                                                    |     |
| PVC - LOCALIZZAZIONE GEOGRAFICO-AMMINISTRATIVA |                                                                                                    | 1   |
| PVCS - Stato                                   | ITALIA                                                                                                    |     |
| PVCR - Regione                                 | Calabria                                                                                                    |     |
| PVCP - Provincia                               | RC                                                                                                    |     |
| PVCC - Comune                                  | Stignano                                                                                                    |     |
| P¥CL - Localita'                               | FAVACO                                                                                                    |     |
| CS - LOCALIZZAZIONE CATASTALE                  |                                                                                                    |     |
| CTL - Tipo di localizzazione                   | localizzazione fisica                                                                                                    |     |
| CTS - LOCALIZZAZIONE CATASTALE                 |                                                                                                    |     |
| CTSC - Comune                                  | Stignano                                                                                                    |     |
| CTSF - Foglio/Data                             | 4                                                                                                    |     |
| CTSN - Particelle                              | C                                                                                                    |     |
| GP - GEOREFERENZIAZIONE TRAMITE PUNTO          |                                                                                                    |     |
| GPL - Tipo di localizzazione                   | localizzazione fisica                                                                                                    |     |
| GPD - DESCRIZIONE DEL PUNTO                    |                                                                                                    |     |
| GPDP - PUNTO                                   |                                                                                                    |     |
| GPDPX - Coordinata X                           | 16.470182119                                                                                                    |     |
| GPDPY - Coordinata Y                           | 38,41777297                                                                                                    |     |
| GPM - Metodo di georeferenziazione             | punto approssimato                                                                                                    |     |
| GPT - Tecnica di georeferenziazione            | rilievo da foto aerea senza sopralluogo                                                                                                    |     |
| GPP - Proiezione e Sistema di riferimento      | WGS84                                                                                                    |     |
| GPB - BASE DI RIFERIMENTO                      |                                                                                                    |     |
| GPBB - Descrizione sintetica                   | ICCD1004366_OI.ORTOI                                                                                                    |     |
| <u>GPBT - Data</u>                             | 23-7-2014                                                                                                    |     |
| <u>GPBO - Note</u>                             | (1725308) -ORTOFOTO 2006- (http://wms.pcn.minambiente.it/ogc?map=/ms_ogc/WMS_v1.3/raster/ortofoto_colore_06.map)<br>-OI.ORTOIMMAGINICOLORE.2006 |     |
| AU - DEFINIZIONE CULTURALE                     |                                                                                                    | 4   |
| AUT - AUTORE                                   |                                                                                                    |     |
| AUTR - Riferimento all'intervento (ruolo)      | decorazione                                                                                                    |     |
| AUTS - Rapporto al nome                        | attribuito                                                                                                    |     |
| AUTM - Fonte dell'attribuzione                 | documentazione                                                                                                    |     |
| AUTN - Nome scelto                             | Francesco Cozza                                                                                                    |     |
| AUTA - Dati anagrafici                         | 1605-1682                                                                                                    |     |
| AUTH - Sigla per citazione                     | S1790249                                                                                                    |     |

### Ministero dei beni e delle attività culturali e del turismo

## **VINCOLI** in rete

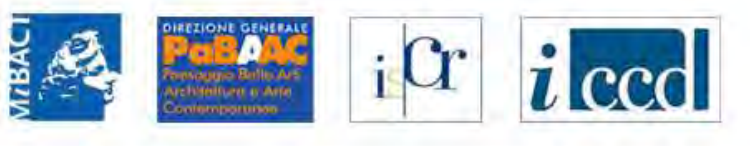

| ziona formato          | 1 🗸 🗸           |
|------------------------|-----------------|
| ziona formato          | 1 💌 🗸           |
| ziona iormato          |                 |
|                        |                 |
|                        |                 |
| ILTERIORI P<br>NOTIZIE | PRESENTI<br>IN  |
| S R C                  | SigecWet<br>CdR |
| S s c                  | SigecWet<br>CdR |
|                        |                 |
|                        |                 |
|                        |                 |
|                        | 9e              |

Si possono evidenziare in mappa le coordinate dei beni

# VINCOLI in rete

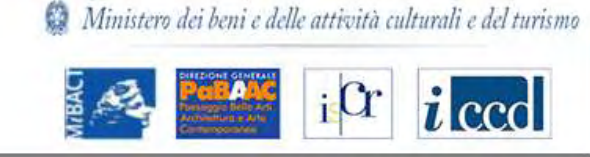

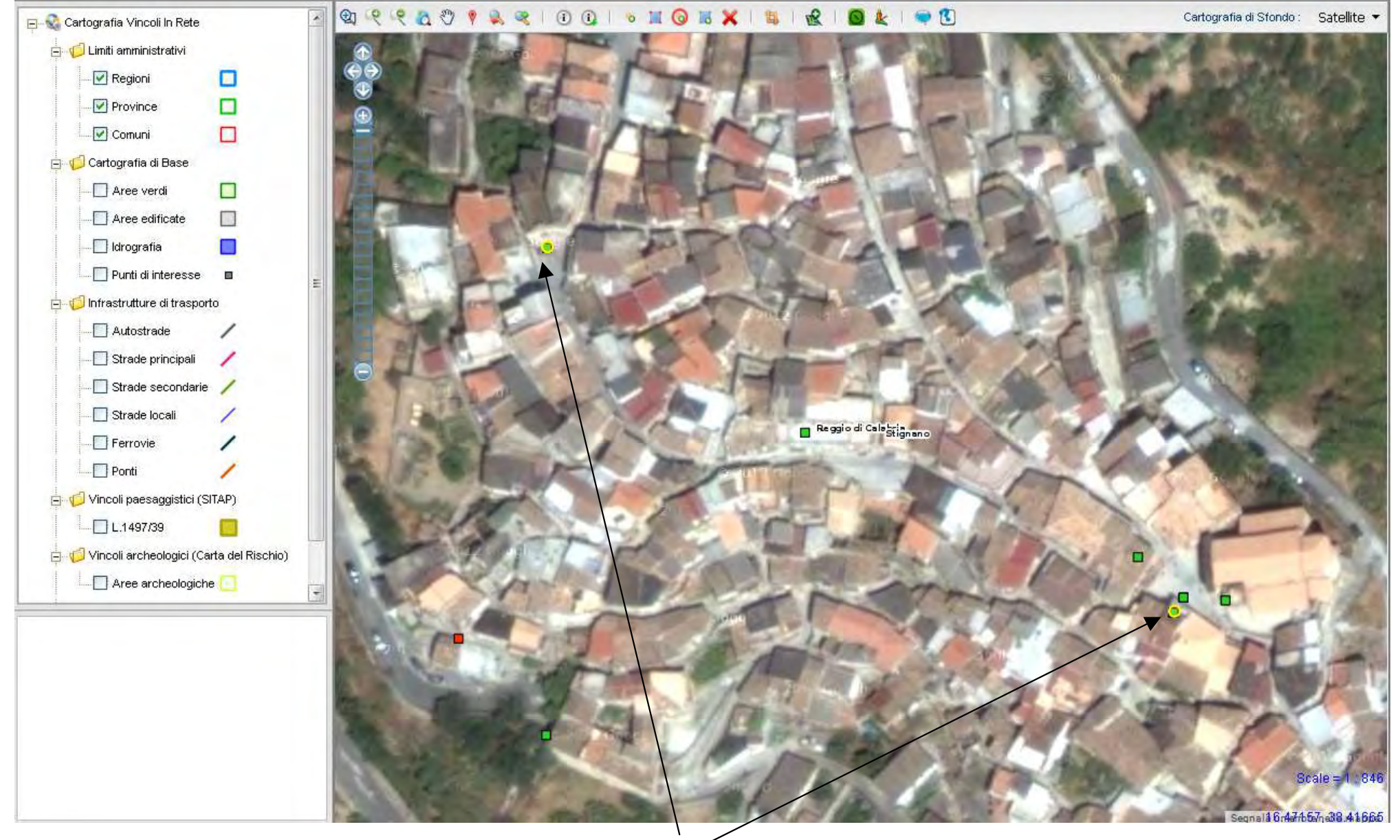

I beni presentano una diversa locálizzazione

## VINCOLI in rete

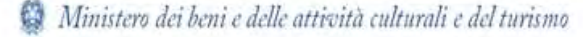

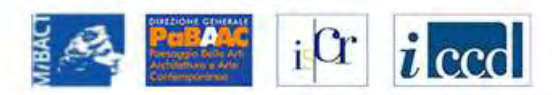

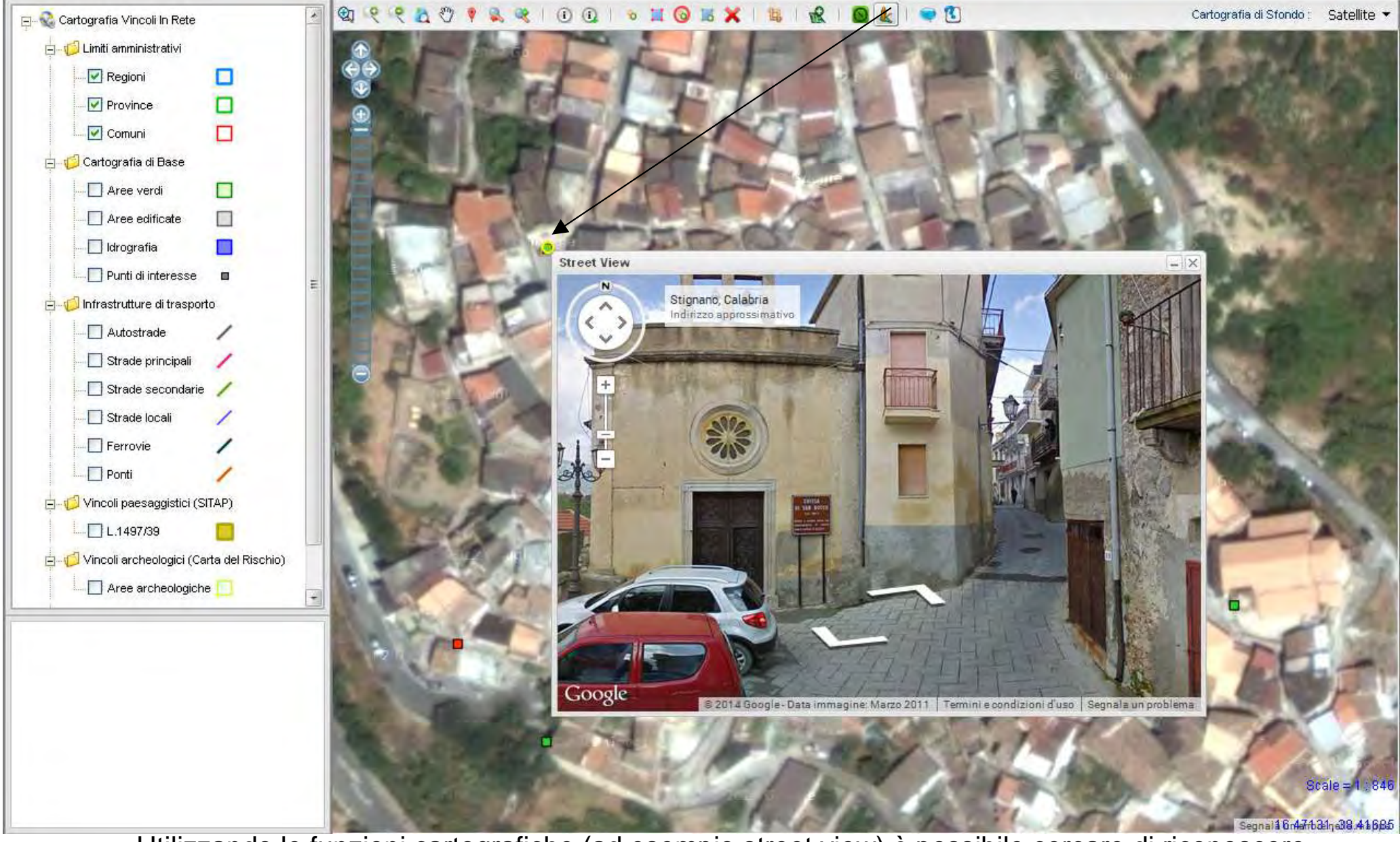

Utilizzando le funzioni cartografiche (ad esempio street view) è possibile cercare di riconoscere il bene e quindi quale scheda contiene la corretta georeferenzazione

VINCOLI in rete

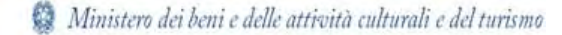

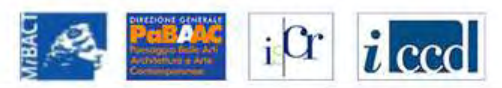

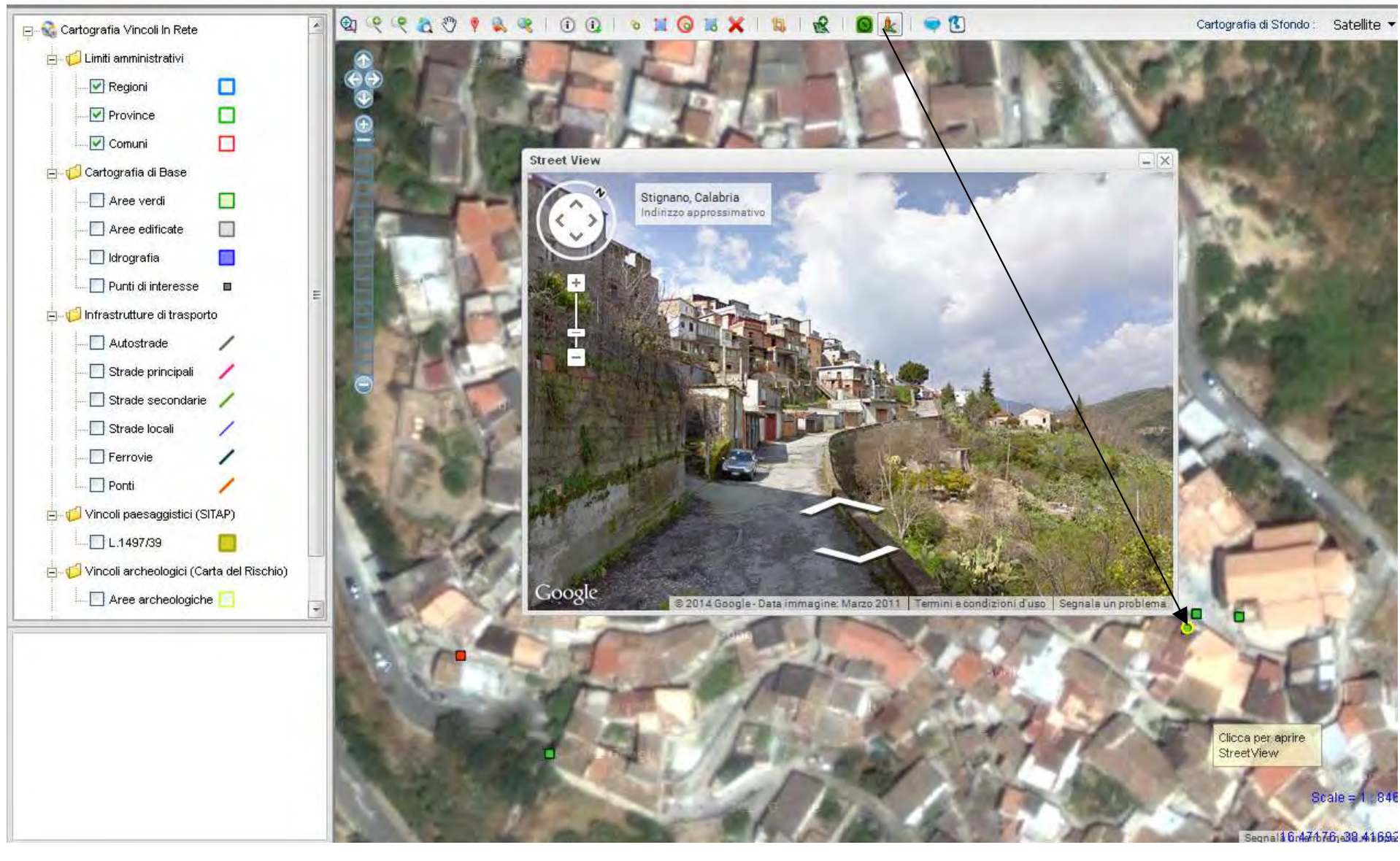

- La prima schede ha la corretta georeferenzazione.
- Di queste 2 schede occorre creare un gruppo

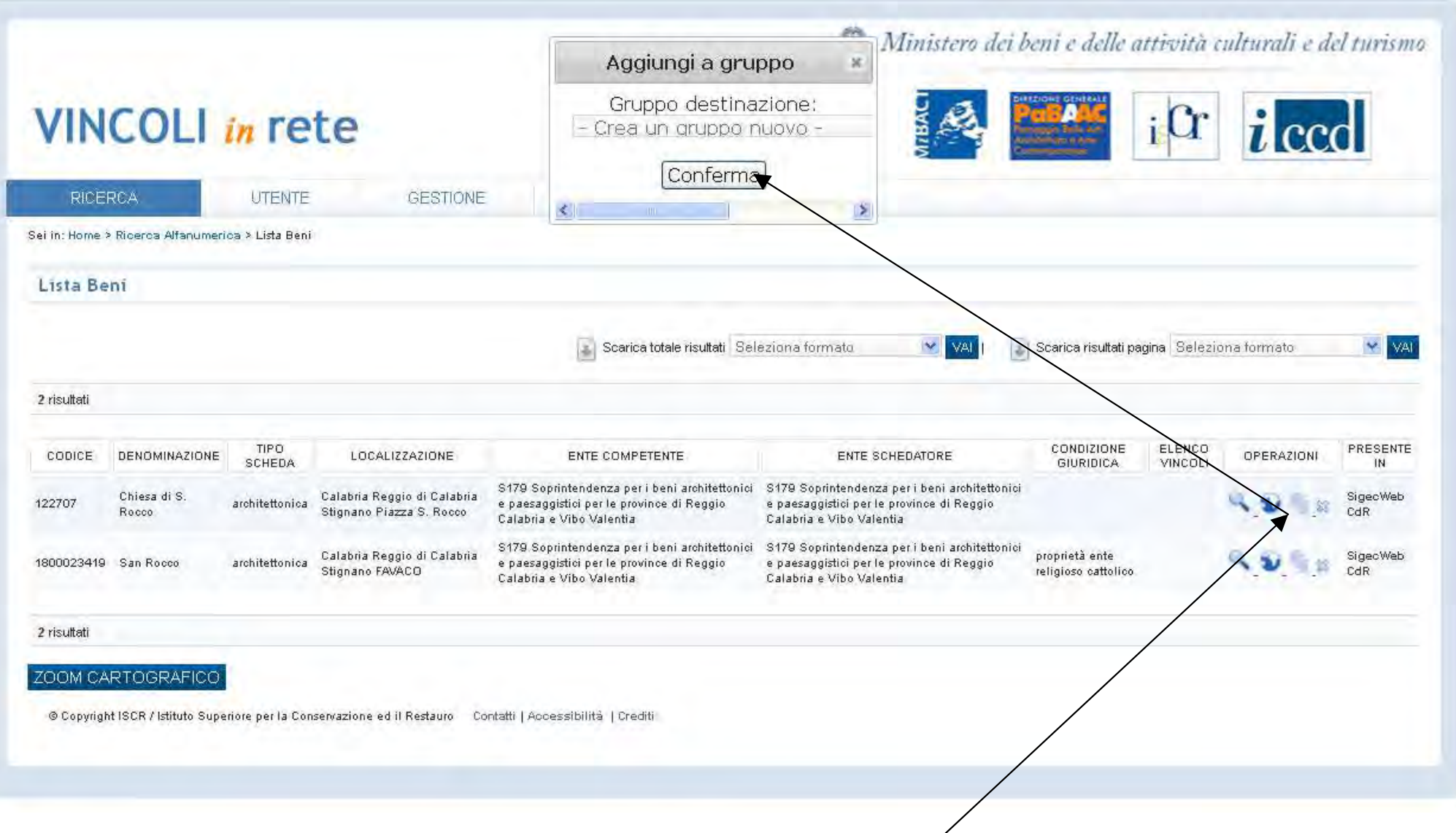

Con l'apposita funzione si genera un nuovo gruppo

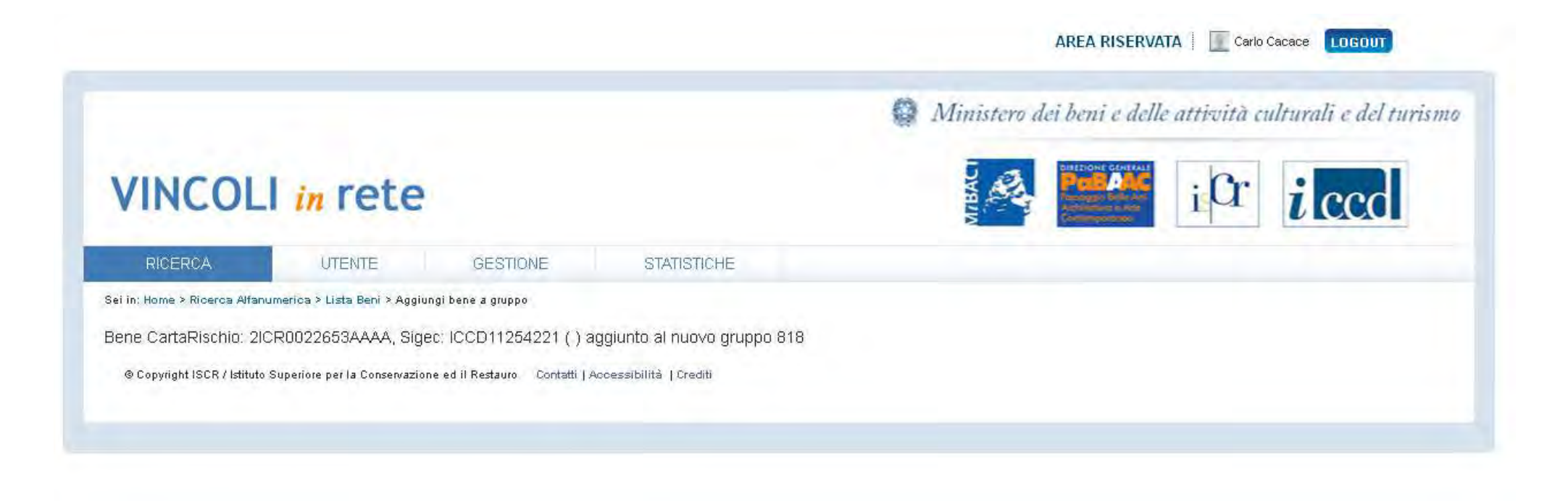

|                                   |                  |                                                   | Aggiungi a g                                                                                                    | ruppo ×                                                                                                    | REA RISERVATA                         | Cacace LOGOUT                  |
|-----------------------------------|------------------|---------------------------------------------------|----------------------------------------------------------------------------------------------------|----------------------------------------------------------------------------------------------------|---------------------------------------|--------------------------------|
| VINCOLI                           | in re            | te                                                | Gruppo desti<br>- Crea un gruppo<br>Gruppo 789 (pala<br>Gruppo 790 (pala<br>Gruppo 792 (Chia<br>Gruppo 793 (Chia<br>Gruppo 794 (Chia<br>Gruppo 795 (Chia | nazione:<br>D nuovo -<br>azzo Bilotti)<br>azzo Tucci)<br>esa di San Vito)<br>esa di San Giuliano)<br>esa dello Spirito Santo)<br>esa dello SS.Salvatore)     | i Cr                                  | dturali e del turismo<br>i ccc |
| RICERCA                           | UTENTE           | GESTION                                           | VE Gruppo 796 (Can<br>Gruppo 797 (Chi                                                                                                    | npanile della Cattedrale)<br>esa della Madonna del Carm                                                                                                    | ilne)                                 |                                |
| Sei in: Home > Ricerca Alfanumeri | ca > Lista Beni  |                                                   | Gruppo /98 (Chi<br>Gruppo 799 (Chi                                                                                                    | esa della Spirito Santo)<br>esa Matrice)                                                                                                    |                                       |                                |
| Lista Beni<br>1 risultati         |                  |                                                   | Gruppo 801 (Pala<br>Gruppo 802 (Chi<br>Gruppo 806 (Cat<br>Gruppo 807 (Chi<br>Gruppo 808 (Chi<br>Gruppo 809 (pala<br>Gruppo 810 (Chi<br>Gruppo 811 (Pala  | azzo Caivano)<br>esa Matrice di S. Biagio)<br>tolica)<br>esa di San Giovannello)<br>esa di San Martino)<br>azzo Capria)<br>esa del Carmine)<br>azzo Vilardi) | isuttatipagina Selezion               | ia formato 🛛 🐼 VAI             |
| CODICE DENOMINAZIONE              | TIPO<br>SCHEDA   | LOCALIZZAZIONE                                    | ENTEGruppo 818 (Chir                                                                                                    | esa di S. Rocco)                                                                                                    | ZIONE ELENCO<br>DICA VINCOLI          | OPERAZIONI PRESENTE            |
| 1800023419 San Rocco              | architettonica   | Calabria Reggio di<br>Calabria Stignano<br>FAVACO | S179 Soprintendenza per i beni architettonici<br>e paesaggistici per le province di Reggio<br>Calabria e Vibo Valentia                                   | S179 Soprintendenza per i beni architettonici<br>e paesaggistici per le province di Reggio<br>Calabria e Vibo Valentia                                       | proprietà ente<br>religioso cattolico | SigecWeb<br>CdR                |
| 1 risültəti                       |                  |                                                   |                                                                                                    |                                                                                                    |                                       |                                |
| ZOOM CARTOGRAFICO                 |                  |                                                   |                                                                                                    |                                                                                                    |                                       |                                |
| © Copyright ISCR / Istituto Supe  | riore per la Cor | iservazione ed il Restauro                        | Contatti   Accessibilità   Crediti                                                                                                    |                                                                                                    |                                       |                                |
|                                   |                  |                                                   |                                                                                                    |                                                                                                    | -                                     |                                |
|                                   |                  |                                                   |                                                                                                    |                                                                                                    |                                       |                                |

Sulla restante scheda si procede con il riconoscimento del gruppo

|                                            |                                                        | Aggiungi a gi                                                                                                    | ruppo × A                                                                                                    | REA RISERVATA                         | Carlo                         | Cacace LOGO           | υт              |
|--------------------------------------------|--------------------------------------------------------|----------------------------------------------------------------------------------------------------|----------------------------------------------------------------------------------------------------|---------------------------------------|-------------------------------|-----------------------|-----------------|
| VINCOLI <i>in</i> r                        | rete                                                   | Gruppo desti<br>Gruppo 818 (Chi<br>Conferr                                                                             | nazione:<br>esa di S. Rocc<br>na                                                                                       | beni c delle al                       | nioità i<br>i <mark>Cr</mark> | ulturali e di<br>i cc | el turism       |
| RICERCA UTE                                | NTE GESTION                                            | IE STATISTICHE                                                                                                    |                                                                                                    |                                       |                               |                       |                 |
| ei în: Home > Ricerca Alfanumerica > Lista | Beni                                                   |                                                                                                    |                                                                                                    |                                       |                               |                       |                 |
| Lista Beni                                 |                                                        |                                                                                                    |                                                                                                    |                                       |                               |                       |                 |
| Lista Dent                                 |                                                        |                                                                                                    |                                                                                                    |                                       |                               |                       |                 |
|                                            |                                                        | Scarica totale risultati S                                                                                             | eleziona formato 🛛 👻 VAL I                                                                                             | Scarica risultati pag                 | <b>jina</b> Selezio           | ona formato           |                 |
|                                            |                                                        |                                                                                                    |                                                                                                    |                                       |                               |                       |                 |
| 1 risultati                                |                                                        |                                                                                                    |                                                                                                    |                                       |                               |                       |                 |
|                                            | LOCALIZZAZIONE                                         | ENTE COMPETENTE                                                                                                    | ENTESCHEDATORE                                                                                                    | CONDIZIONE<br>GIURIDICA               | ELENCO<br>VINCOLI             | OPERAZIONI            | PRESENTE        |
| 1800023419 San Rocco architetto            | Calabria Reggio di<br>nica Calabria Stignano<br>FAVACO | S179 Soprintendenza per i beni architettonici<br>e paesaggistici per le province di Reggio<br>Calabria e Vibo Valentia | S179 Soprintendenza per i beni architettonici<br>e paesaggistici per le province di Reggio<br>Calabria e Vibo Valentia | proprietà ente<br>religioso cattolico |                               | <b>~ @</b> ~ #        | SigecWeb<br>CdR |
| 1 risultati                                |                                                        |                                                                                                    |                                                                                                    |                                       |                               |                       |                 |
|                                            |                                                        |                                                                                                    |                                                                                                    |                                       |                               |                       |                 |
| @ Capyright ISCR / Iditute Superiors set   | a Concentazione ed il Restauto                         | Contatti L Accessibilità I Craditi                                                                                     |                                                                                                    |                                       |                               |                       |                 |
| a copying in 13CK / Billion Superiore per  |                                                        | contatti (Accessionita   ciediti                                                                                       |                                                                                                    |                                       |                               |                       |                 |
|                                            |                                                        |                                                                                                    |                                                                                                    |                                       |                               |                       |                 |
|                                            |                                                        |                                                                                                    |                                                                                                    |                                       |                               |                       |                 |
|                                            |                                                        |                                                                                                    | $\backslash$                                                                                                    |                                       |                               |                       |                 |

E la conferma nell'inserimento del gruppo creato

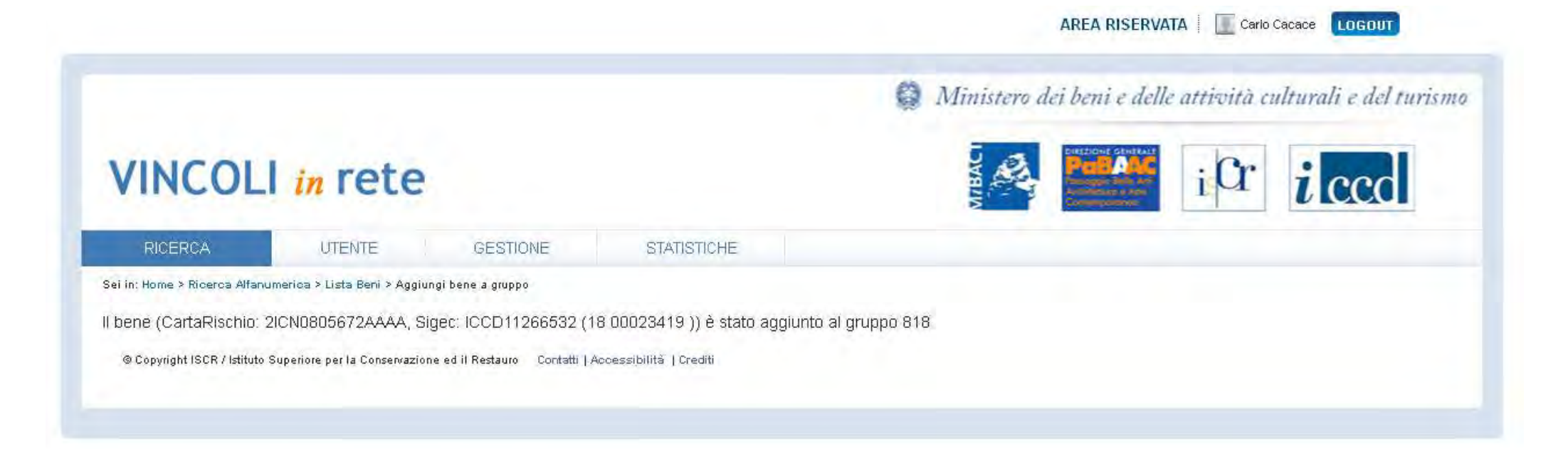

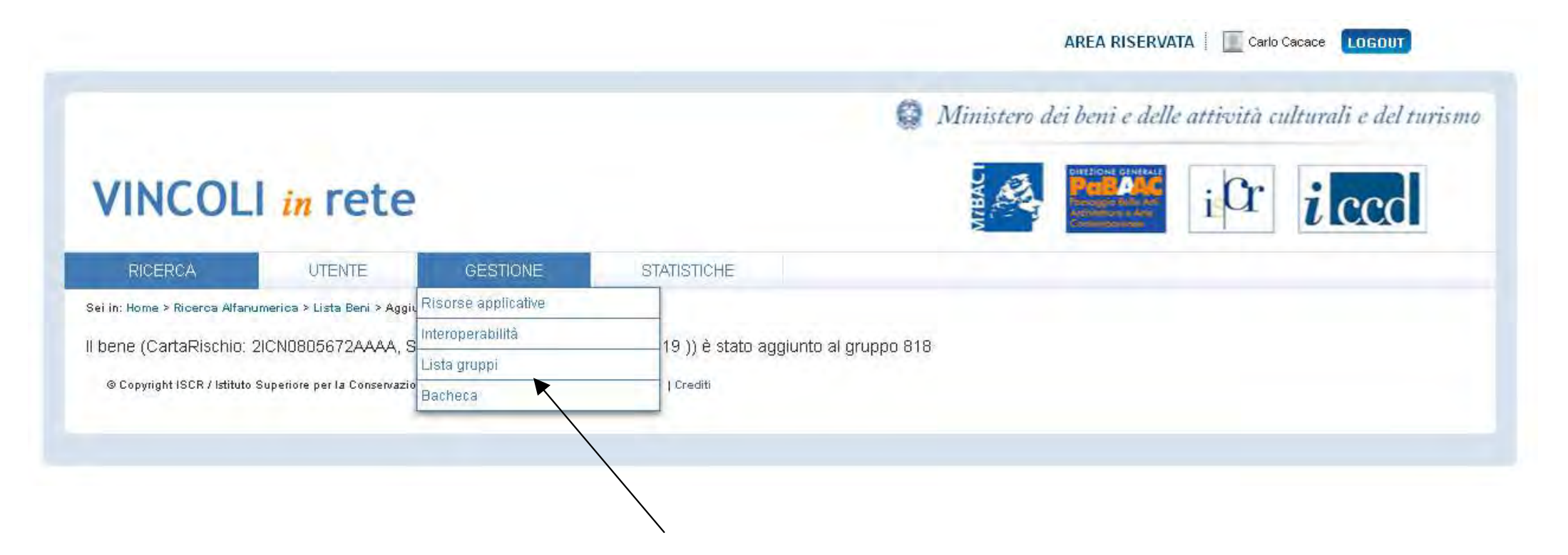

Il controllo dell'avvenuta operazione si riscontra selezionando la voce "lista gruppi"

|                                  |           |                        |          |             | Ministero | dei beni e dell                                                                                                    | le attività c | ulturali e del turismo |
|----------------------------------|-----------|------------------------|----------|-------------|-----------|----------------------------------------------------------------------------------------------------|---------------|------------------------|
| VINC                             | OL        | in rete                |          |             | MIBACI    | DURSCIONS GENERALE<br>DURSCIONS GENERALE<br>Procession Date Line<br>Automotions & Ame<br>Automotions & Ame<br>Automotions | iCr           | <i>i</i> ccd           |
| RICERCA                          |           | UTENTE                 | GESTIONE | STATISTICHE |           |                                                                                                    |               |                        |
| Sei in: li <i>s</i> ta regioni ( | gruppi    |                        |          |             |           |                                                                                                    |               |                        |
| Lista region                     | i con p   | gruppi                 |          |             |           |                                                                                                    |               |                        |
| Vai al gruppo:                   | Abbazia d | di San Pietro in Valle | 💌 🔽      |             |           |                                                                                                    |               |                        |
| REGIONE                          | GRUPF     | ULTERIORI NOTIZIE      |          |             |           |                                                                                                    |               |                        |
| Calabria                         | 31        | 9                      |          |             |           |                                                                                                    |               |                        |
| Emilia-Romagna                   | 344       | 9                      |          |             |           |                                                                                                    |               |                        |
| Lazio                            | 1         | 9                      |          |             |           |                                                                                                    |               |                        |
| Liguria                          | 82        | 9                      |          |             |           |                                                                                                    |               |                        |
| Lombardia                        | 13        | 9                      |          |             |           |                                                                                                    |               |                        |
| Marche                           | 42        | 9                      |          |             |           |                                                                                                    |               |                        |
| Molise                           | 6         | 9                      |          |             |           |                                                                                                    |               |                        |
| Puglia                           | 8         | 9                      |          |             |           |                                                                                                    |               |                        |
| Sardegna                         | 14        | 9                      |          |             |           |                                                                                                    |               |                        |
| Toscana                          | 66        | 9                      |          |             |           |                                                                                                    |               |                        |
| Umbria                           | з         | 4                      |          |             |           |                                                                                                    |               |                        |
| Veneto                           | 115       | 9                      |          |             |           |                                                                                                    |               |                        |
| Abruzzo                          | 0         |                        |          |             |           |                                                                                                    |               |                        |
| Basilicata                       | 0         |                        |          |             |           |                                                                                                    |               |                        |
| Campania                         | 0         |                        |          |             |           |                                                                                                    |               |                        |

Si seleziona la regione di lavoro

#### Ministero dei beni e delle attività culturali e del turismo

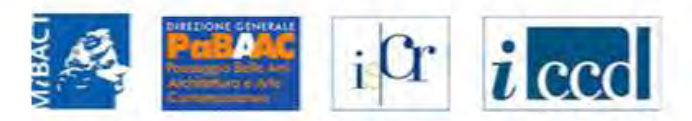

### VINCOLI in rete

| RICERCA                          | UTENTE               | GESTIONE | STATISTICHE |      |
|----------------------------------|----------------------|----------|-------------|------|
| Sei in: lista regioni gruppi > l | ista gruppi Calabria |          |             |      |
| Lista Gruppi beni                |                      |          |             |      |
| CALABRIA                         |                      |          |             |      |
| 21 - 31 di 31 risultati          |                      |          |             | 1[2] |

| ID GRUPPO | NOME                                     | REGIONE  | TIPO SCHEDA    | NUMERO SCHEDE | ULTERIORI NOTIZIE |
|-----------|------------------------------------------|----------|----------------|---------------|-------------------|
| 799       | Gruppo 799 (Chiesa Matrice)              | Calabria | architettonica | 2             | 9                 |
| 800       | Gruppo 800 (Chiesa San Domenico)         | Calabria | architettonica | 2             | 9                 |
| 01        | Gruppo 801 (Palazzo Caivano)             | Calabria | architettonica | 2             | a                 |
| 302       | Gruppo 802 (Chiesa Matrice di S. Biagio) | Calabria | architettonica | 2             | 9                 |
| :06       | Gruppo 806 (Cattolica)                   | Calabria | architettonica | 2             | 4                 |
| 07        | Gruppo 807 (Chiesa di San Giovannello)   | Calabria | architettonica | 2             | 9                 |
| 08        | Gruppo 808 (Chiesa di San Martino)       | Calabria | architettonica | 2             | 4                 |
| 09        | Gruppo 809 (palazzo Capria)              | Calabria | architettonica | 2             | 9                 |
| 10        | Gruppo 810 (Chiesa del Carmine)          | Calabria | architettonica | 2             | 9                 |
| 11        | Gruppo 811 (Palazzo Vilardi)             | Calabria | architettonica | 2             | 9                 |
| 18        | Gruppo 818 (Chiesa di S. Rocco)          | Calabria | architettonica | 2             | • 9               |
|           |                                          |          |                |               |                   |

E si verifica la presenza del gruppo creato

Sei in: lista regioni gruppi > lista gruppi Calabria > Dettaglio Elementi Gruppo > Dettaglio Elementi Gruppo

#### Dettaglio Elementi Gruppo

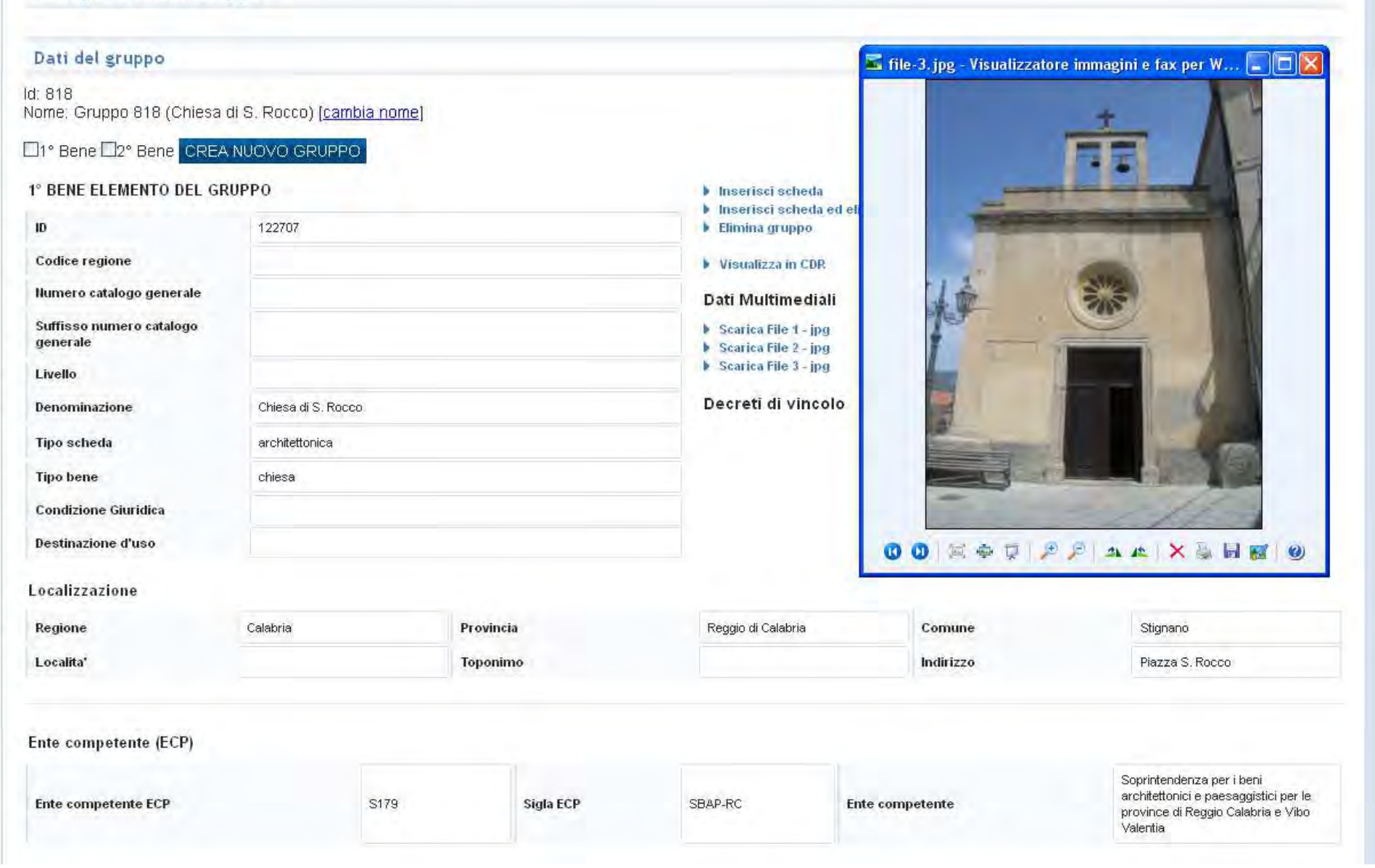

|                                      |                                  |                    | Informazioni Geografiche               | 📕 file-4. jpg - Visualizz | atore immagini e fax per W 🔲 🗖                                                                                       |
|--------------------------------------|----------------------------------|--------------------|----------------------------------------|---------------------------|----------------------------------------------------------------------------------------------------|
| TIPO                                 | METODO DI GEOREFERENZIAZIO       | INE                | SISTEMA DI RIFERIMEI                   | NTO                       |                                                                                                    |
|                                      |                                  | ູ່ໜ                | orld Geodetic System 1984              |                           |                                                                                                    |
| ° BENE ELEMENTO DEL GI               | RUPPO                            |                    | hinserisci sched                       | la                        |                                                                                                    |
| ID                                   | 640949                           |                    | <ul> <li>Elimina gruppo</li> </ul>     | na eu enn                 |                                                                                                    |
| Codice regione                       | 18                               |                    | 🕨 Visualizza in Si                     | gec and                   | No. of Concession, Name                                                                                              |
| lumero catalogo generale             | 00023419                         |                    | Visualizza in CL                       | Visualizza in CDR         | COLUMN TO A STATE                                                                                                    |
| Suffisso numero catalogo<br>Jenerale |                                  |                    | Dati Multimed                          |                           | 314                                                                                                    |
| _ivello                              |                                  |                    | <ul> <li>Scarica File 2 - j</li> </ul> | pdf                       | - The second                                                                                                    |
| Denominazione                        | San Rocco                        |                    | Decreti di vine                        | Decreti di vincolo        |                                                                                                    |
| Tipo scheda                          | architettonica                   |                    |                                        |                           |                                                                                                    |
| Tipo bene                            | chiesa                           |                    |                                        |                           |                                                                                                    |
| Condizione Giuridica                 | proprietà ente religioso cattoli | co                 |                                        |                           |                                                                                                    |
| Destinazione d'uso                   |                                  |                    |                                        | 2.3                       |                                                                                                    |
| ocalizzazione                        |                                  |                    |                                        | 00 X + Z                  | P P 4 4 × 3 8 8 9                                                                                                    |
| Regione                              | Calabria                         | Calabria Provincia |                                        | Comune                    | Stignano                                                                                                    |
| _ocalita'                            | FAVACO                           | FAVACO Toponimo    |                                        | Indirizzo                 |                                                                                                    |
|                                      |                                  |                    |                                        |                           |                                                                                                    |
| nte competente (ECP)                 |                                  |                    |                                        |                           |                                                                                                    |
| Ente competente ECP                  | S179                             | Sigla ECP          | SBAP-RC                                | Ente competente           | Soprintendenza per i beni<br>architettonici e paesaggistici per le<br>province di Reggio Calabria e Vibo<br>Valentia |
| nte schedatore (ESC)                 |                                  |                    |                                        |                           |                                                                                                    |
|                                      |                                  |                    |                                        |                           | Soprintendenza per i beni                                                                                            |
| Ente schedatore ESC                  | S179                             | Sigla ESC          | SBAP-RC                                | Denominazione ESC         | architettonici e paesaggistici per le<br>province di Reggio Calabria e Vibo<br>Valentia                              |

^

×

 Ora si procede per la risoluzione dei gruppi